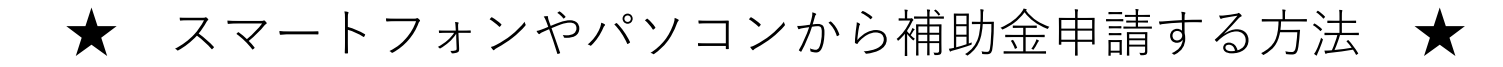

## 1. 申請入力ページを開く

①被保険者(従業員)のアカウントでログインする 補助対象のお子様が扶養家族にいる人のみ、申請ボタンが表示されます。 被扶養配偶者のアカウントでは表示されません。

| スマートフォン                                                                                                    | パソコン                                                                                                    |                                                                                   |
|----------------------------------------------------------------------------------------------------|----------------------------------------------------------------------------------------------------|-----------------------------------------------------------------------------------|
|                                                                                                    |                                                                                                    | 22 00-25-16<br>ンリーさん ログアウト                                                        |
|                                                                                                    |                                                                                                    |                                                                                   |
| 6,400 mm<br>またかられる<br>新会社のないたられ<br>ののの一部での<br>ののの一部での<br>ののの<br>のののの<br>ののの<br>ののの<br>のののの<br>ののの<br>ののの | Extraction         Extraction         Extract | ● スタークス<br>スタークス<br>・<br>・<br>・<br>・<br>・<br>・<br>・<br>・<br>・<br>・<br>・<br>・<br>・ |
|                                                                                                    |                                                                                                    | AL<br>ALL ALL ALL ALL ALL ALL ALL ALL ALL ALL                                     |
| (107−143£ )                                                                                                    |                                                                                                    |                                                                                   |

②補助金申請一覧 の説明を読み、「申請する」を押す

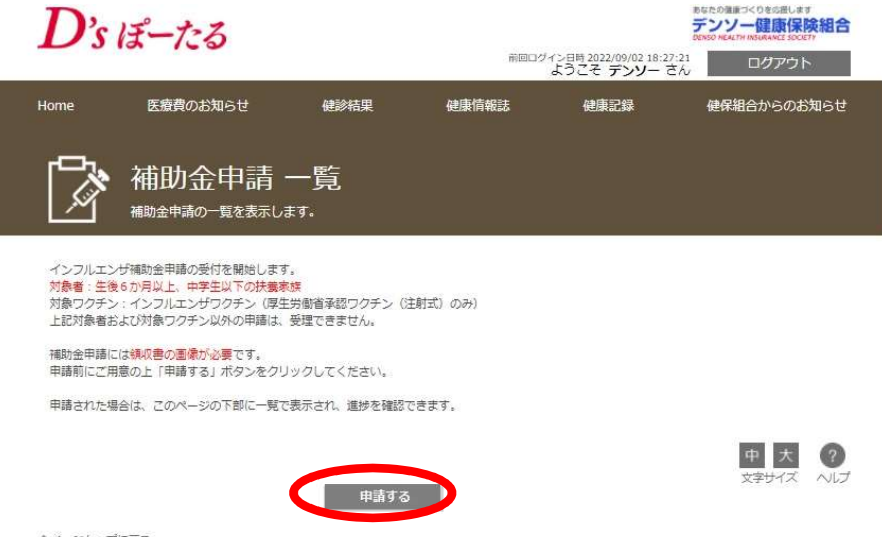

☆ページトップに戻る

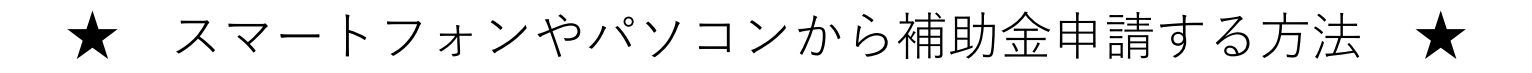

# 1. 申請入力ページを開く

③補助金申請 申請書選択画面で、「インフルエンザ予防接種費用補助金申請」の「申請書入力」を押す

|       | - <b></b>       |                                                                            |                                                |                                     |                                          |                                                       |
|-------|-----------------|----------------------------------------------------------------------------|------------------------------------------------|-------------------------------------|------------------------------------------|-------------------------------------------------------|
|       | 補               | 助金甲請 甲詞<br><sup>金申請の申請書を選択できま</sup>                                        | 請書選択<br><sup>:•,</sup>                         |                                     |                                          |                                                       |
|       | 一覧の申請書入力ポタ      | ンをクリックしてください。                                                              |                                                |                                     |                                          |                                                       |
|       |                 |                                                                            |                                                |                                     |                                          | 中大?                                                   |
|       |                 | 申請書名                                                                       |                                                | 調                                   | 切日時                                      | 文字サイズ ヘルプ                                             |
|       | インフルエンザ予防接続     | 重費用補助金申請                                                                   |                                                | 202                                 | 3/2/12                                   | 申請自入力                                                 |
|       | へページトップに戻る      |                                                                            |                                                |                                     |                                          | 一覧へ戻る                                                 |
|       | X-21971240      |                                                                            |                                                |                                     |                                          |                                                       |
|       |                 |                                                                            |                                                |                                     |                                          |                                                       |
|       |                 |                                                                            |                                                |                                     |                                          |                                                       |
| ④補助金申 | ∃請 入ナ           | っ面面が開                                                                      | <                                              |                                     |                                          |                                                       |
|       |                 |                                                                            | ·                                              |                                     |                                          | あなたの確康づくりを応用します                                       |
|       | D's             | ぽーたる                                                                       |                                                | 前回ログィ                               | (ン日時 2022/09/06 17:35:26<br>ドラご子 デンパー さん | テンソー健康保険組合<br>DEVEO HEALTH INDUMANEL SOCIETT<br>ログアウト |
|       | Home            | 医療費のお知らせ                                                                   | 健診結果                                           | 健康情報誌                               | 健康記録                                     | 健保組合からのお知らせ                                           |
|       | رص <sub>ا</sub> | ᆇᄜᅀᇚᆂᆞ                                                                     | 1 -4-                                          |                                     |                                          |                                                       |
|       |                 | 補助金申請の入力を行えます                                                              | <b>ヘ</b> 刀<br>**                               |                                     |                                          |                                                       |
|       |                 |                                                                            |                                                |                                     |                                          | 中大?                                                   |
|       |                 |                                                                            | インフルエンザ予防                                      | 接種費用補助金申請                           |                                          | 文字サイズ ヘルプ                                             |
|       |                 | 2007年4月2日〜2022年4<br>インフルエンザ予防接種の                                           | 月1日生まれの扶養家族(<br>)費用補助を行います。                    | の方に対し、                              |                                          |                                                       |
|       |                 | ◆対象ワクチン:厚生労働◆補助金額:上限2,000P                                                 | 始省承認ワクチン(注射式<br><b>9/人</b>                     | :) のみ                               |                                          |                                                       |
|       |                 | <ul> <li>※1.2回接種の場合は</li> <li>※2.自治体からの助成</li> <li>◆領収証の画像は、申請者</li> </ul> | 1回分のみ、2,000円未満<br>乾がある場合は、自治体の<br>皆お一人ずつ必要となりま | の場合は実費を補助します。<br>助成を利用した後の残金す<br>す。 | す。<br>を申請してください。                         |                                                       |
|       |                 | 计象声结构                                                                      |                                                |                                     |                                          |                                                       |
|       |                 | 対象者 *                                                                      |                                                | ~                                   |                                          |                                                       |
|       |                 | 医療機関名 * 接種日 *                                                              | 西暦                                             | 年、月、日日                              |                                          |                                                       |
|       |                 | 窓口支払請<br>領収書                                                               | アップロード                                         | 円                                   |                                          |                                                       |
|       |                 | 連絡欄<br>自治体からの助成が、副                                                         | 医療機関窓口で減額されす                                   | *、申請後支給される場合(                       | は、自治体名と助成額をご認                            | 22<                                                   |
|       |                 | 1220% (M) 00h                                                              | 1,0004                                         |                                     |                                          | A                                                     |
|       |                 |                                                                            |                                                |                                     |                                          | ~                                                     |
|       |                 | 次の対象者を入力                                                                   | Ĩ.                                             |                                     |                                          |                                                       |
|       |                 |                                                                            | 1 - 由由完全16-17-1                                | 101412 January -                    | z                                        |                                                       |
|       | ページトップ          | に戻る                                                                        | 入り内西を確認する                                      | 建水画面八味                              | ca -                                     |                                                       |
|       | Home            | 医療費のお知らせ                                                                   | 健診結果                                           | 健康情報誌                               | 健康記録                                     | 健保組合からのお知らせ                                           |

★ スマートフォンやパソコンから補助金申請する方法 ★

## 2. 補助金申請 入力

①対象者のプルダウンから、接種したお子様を選択

- ②接種した医療機関名を入力
- ③接種した日付をプルダウンから選択、またはカレンダーから選択
- ④窓口で金額を入力

2回分をま支払ったとめて支払った場合は、1回分の料金を記入

⑤自治体からの助成が、病院会計窓口で減額されず、申請後支給される場合は、自 治体名と助成額を記入(減額される場合は、記入不要)

| D's    | ぽーたる                                                                     |                                                                    | 前回ログ                                 | イン日時 2022/09/06 17:3<br>ようこそ デンソー マ | あなたの健康づくりを改通します<br>デンソー健康保険組合<br>2019/30 H (ZALTY) HOLMANACE BOORTY<br>5:26<br>ログアウト |
|--------|--------------------------------------------------------------------------|--------------------------------------------------------------------|--------------------------------------|-------------------------------------|--------------------------------------------------------------------------------------|
| Home   | 医療費のお知らせ                                                                 | 健診結果                                                               | 健康情報誌                                | 健康記録                                | 健保組合からのお知らせ                                                                          |
|        | <b>補助金申請</b><br>補助金申請の入力を行えま                                             | 入力<br><sub>1.</sub>                                                |                                      |                                     |                                                                                      |
|        |                                                                          | インフルエンザス                                                           | 防控孫费用斌助全由誌                           |                                     | 中大 ??<br>文字サイズ ヘルプ                                                                   |
|        | 2007年4月2日~2022年<br>インフルエンザ予防接種<br>◆対象ワクチン:厚生労<br>◆補助金額: <b>上限2,000</b>   | 4月1日生まれの扶養家が<br>の費用補助を行います。<br>勤省承認ワクチン(注射<br><b>円/人</b>           | (式) のみ                               | > 予防                                | 接種をされたお子様を選択                                                                         |
|        | <ul> <li>※1.2回接種の場合は</li> <li>※2.自治体からの助</li> <li>◆領収証の画像は、申請</li> </ul> | <b>は1回分のみ</b> 、2,000円未<br>或がある場合は、 <mark>自治体</mark><br>者お−人ずつ必要となり | ※満の場合は実費を補助しま<br>の助成を利用した後の残金<br>ます。 | きす。<br>を申請してく)                      | 医療法人〇〇」等は省略可                                                                         |
|        | 対象者情報                                                                    |                                                                    |                                      |                                     |                                                                                      |
|        | 対象者<br>医療機関名<br>接種日<br>窓口支払額                                             | 西暦                                                                 |                                      | <b> </b>                            | 接種日を入力                                                                               |
|        | <sub>頃</sub> 収書<br>連絡欄<br>自治体からの助成が、<br>ださい。(例)〇〇市                       | アップロード<br>医療機関窓口で減額され<br>1,000円                                    | す、申請後支給される場合                         | 実際に                                 | 支払った金額を入力                                                                            |
|        | 次の対象者を入力                                                                 |                                                                    | •                                    | 自治(<br>給する<br>額を調                   | 本からの助成を償還払いにより受<br>5場合のみ、自治体名と助成金<br>2入                                              |
| ページトップ | に戻る                                                                      | 入力内容を確認す                                                           | る選択画面へら                              | हरु                                 |                                                                                      |
| Home   | 医療費のお知らせ                                                                 | 健診結果                                                               | 健康情報誌                                | 健康記録                                | 健保組合からのお知らせ                                                                          |

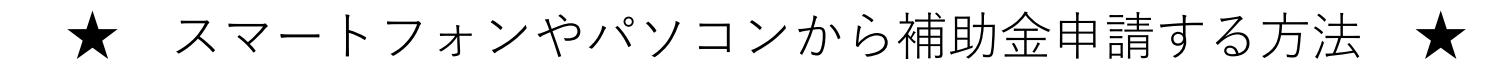

3. 領収書の画像をアップロード (領収書についてはp.8参照)

①補助金申請 入力にある、「アップロード」を押す

| D's        | ぽーたる                                                   |                                       |                               |                                       | デンソー健康保険組合<br>DENSO NEALTH INSURANCE SOCIETY |
|------------|--------------------------------------------------------|---------------------------------------|-------------------------------|---------------------------------------|----------------------------------------------|
| _          |                                                        |                                       | 前回口久                          | パン日時2022/09/0617:35:2<br>ようこそ デンソー さん | 16 ログアウト                                     |
| ome        | 医療費のお知らせ                                               | 健診結果                                  | 健康情報誌                         | 健康記録                                  | 健保組合からのお知らせ                                  |
|            | 補助全由請                                                  | <u>አ</u> ታ                            |                               |                                       |                                              |
| Ľ          | 補助金申請の入力を行えま                                           | <b>ブヘノノ</b><br>す。                     |                               |                                       |                                              |
|            |                                                        |                                       |                               |                                       | 中大?                                          |
|            |                                                        | インフルエンザ予                              | 防接種費用補助金申請                    | l                                     | X791X 100                                    |
|            | 2007年4月2日~2022年<br>インフルエンザ予防接種                         | 4月1日生まれの扶養家<br>の費用補助を行います。            | 族の方に対し、                       |                                       |                                              |
|            | <ul> <li>◆対象ワクチン:厚生労</li> <li>◆ 増助へ携・上型2000</li> </ul> | 働省承認ワクチン(注身                           | 1式)のみ                         |                                       |                                              |
|            | ◆ 備助金額: 上限2,000<br>※1,2回接種の場合<br>※2,自治体からの助            | 10/へ<br>は1回分のみ、2,000円月<br>成がある場合は、自治4 | k満の場合は実費を補助しま<br>の助成を利用した後の建る | ます。<br>全 を申請してください。                   |                                              |
|            | ◆領収証の画像は、申請                                            | 者お一人ずつ必要となり                           | )ます。                          |                                       |                                              |
|            |                                                        |                                       |                               |                                       |                                              |
|            | 対象者情報                                                  |                                       |                               |                                       |                                              |
|            | 対象者 *                                                  |                                       | ~                             |                                       |                                              |
|            | 医療機關名*                                                 |                                       |                               |                                       |                                              |
|            | 接種日*                                                   | 西暦                                    | ✔ 年 ♥ 月 ♥ 日                   | 1 📾                                   |                                              |
|            | 窓口支払額*                                                 |                                       | B                             |                                       |                                              |
|            | 領収書*                                                   | アップロート                                |                               |                                       |                                              |
|            | 連絡欄                                                    |                                       |                               |                                       |                                              |
|            | 自治体からの助成が、                                             | 医療機関窓口で減額され                           | 1ず、申請後支給される場合                 | 合は、自治体名と助成額をこ                         | ご記入く                                         |
|            | 1201: (171) OOM                                        | 1,000                                 |                               |                                       | *                                            |
|            |                                                        |                                       |                               |                                       |                                              |
|            |                                                        |                                       |                               |                                       |                                              |
|            |                                                        |                                       |                               |                                       |                                              |
|            |                                                        | _                                     |                               |                                       |                                              |
|            | 次の対象者を入力                                               |                                       |                               |                                       |                                              |
|            |                                                        |                                       |                               |                                       |                                              |
|            |                                                        | 入力内容を確認す                              | る選択画面へ                        | 戻る                                    |                                              |
| at sthered | 1-57                                                   |                                       |                               |                                       |                                              |
| ペーシャップ     | に戻る                                                    |                                       |                               |                                       |                                              |
|            |                                                        |                                       |                               |                                       |                                              |

②パソコンで申請の場合は、保存してある領収書※の画像を選択

スマートフォンで申請の場合は、「カメラ」「写真を撮る」を選択、撮影し、アップロード する。すでに撮影済みの場合は、ファイルから選択する。

#### 注意事項

Oアップロードする画像について 領収書の画像ファイルは、拡張子が、jpg,Jpeg,gif,png,のいずれかでファイ ルサイズが10MB以内のファイルをアップロードしてください。

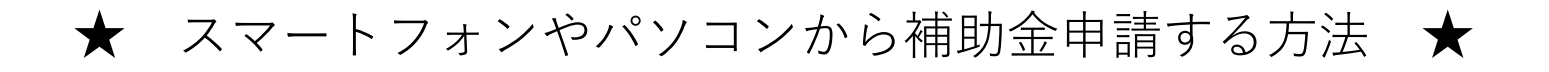

## 3. 領収書の画像をアップロード (領収書についてはp.8参照)

③領収書の画像が表示されたら、不鮮明でないか確認し、「入力内容を確認する」 を押す

複数の申請をする場合は、「次の対象者を入力」を押すと、続けて次の対象者の入力ができる(複数入力画面については、p.9参照)

|                                                                                                    |                                                                                                    | 中大?<br>文字サイズ ヘルプ |
|----------------------------------------------------------------------------------------------------|----------------------------------------------------------------------------------------------------|------------------|
| 2007年4月2日~2022年4                                                                                                    | インフルエンサテ約接種資用備助金甲酮 テスト<br>月1日生まれの扶養家族の方に対し、                                                                             |                  |
| インフルエンザ予防接種の                                                                                                    | 費用補助を行います。                                                                                                    |                  |
| <ul> <li>              ◆対象ワクチン:厚生労働             ◆補助金額:上環2,000円             ※1.2回接穩の場合は1             ※2.自治体からの助成             ◆領収証の画像は、申請者      </li> </ul> | 省承認ワクチン(注射式)のみ<br><b>/人</b><br>回分のみ、2,000円未満の場合は実費を補助します。<br>がある場合は、 <u>自治体の助成を利用した後の残金</u> を申請してください。<br>おー人ずつ必要となります。 |                  |
| 対象者情報                                                                                                    | Non-constant of the second second second second second second second second second second second second second          |                  |
| 対象者*                                                                                                    | デンソーはな子 🗸                                                                                                    |                  |
| 医療機関名 *                                                                                                    | あいうえお医院                                                                                                    | 画像か、上下迎さまになつ     |
| 没程口 *                                                                                                    | 西暦 2022 ◆ 年 10 ◆ 月 3 ◆ 日 圖                                                                                              | ,│ たり、左右に回転して表示  |
| - 開社文口は                                                                                                    |                                                                                                    | ても、そのままで大丈夫      |
| 連絡欄<br>自治体からの助成が、医<br>ださい。(例)〇〇市                                                                                                    | ####         ####         ####         #####         ####################################                               |                  |

☆ページトップに戻る

不鮮明であった場合は、「削除」を押し、画像を一旦削除し、新たに画像を撮り直して、アップロードする。

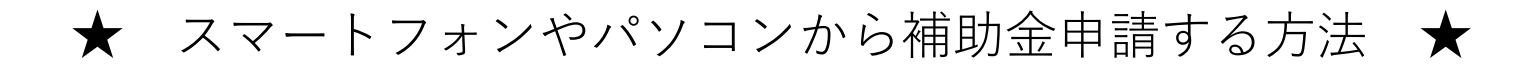

## 4. 申請確認

①確認画面で、確認し、問題なければ、「申請する」を押す。

|         |                             |                                                                                                    | 中大⑦               |
|---------|-----------------------------|----------------------------------------------------------------------------------------------------|-------------------|
|         |                             | インフルエンザ予防接種費用補助金申請 テスト                                                                                                    | X+94X 1000        |
|         | 2007年4月2日~2022年4            | 4月1日生まれの扶養家族の方に対し、                                                                                                    |                   |
|         | インフルエンザ予防报種の                | D費用補助を行います。                                                                                                    |                   |
|         | ◆対象ワクチン:厚生労働 ◆補助会話:上開2,000P | 勧省承認ワクチン(注射式)のみ<br><b>ロ/人</b>                                                                                                    |                   |
|         | ※1.2回接種の場合は<br>2.2019年の場合は  | 1回分のみ、2,000円未満の場合は実質を補助します。                                                                                                    |                   |
|         | ※2、自治体からの助か<br>●領収証の画像は、申請者 | Sかめる場合は、自然体の創成を利用した機の残酷を平庸してくたさい。<br>各お一人ずつ必要となります。                                                                                                    |                   |
|         |                             |                                                                                                    |                   |
|         | 対象者情報                       |                                                                                                    | 1                 |
|         | 对承者"                        | デンリーはな子 〜                                                                                                    |                   |
|         | 医療機関名 *                     | あいうえお医院                                                                                                    |                   |
|         | 报稿日*                        | 西暦 2022 × 年 10 × 月 3 × 日                                                                                                    |                   |
|         | 窓口支払頭 *                     | 4000 円                                                                                                    |                   |
|         | 10-1X 查 *                   | 朝收書 1.png                                                                                                    |                   |
|         |                             | Renalization Contraction                                                                                                    |                   |
|         |                             | 0.00 0 0 0 0 0 0 0 0 0 0 0 0 0 0 0 0 0                                                                                                     |                   |
|         |                             | A. 6         B. 1         BARRET         BARRET                                                                                                    |                   |
|         |                             | A                                                                                                    |                   |
|         |                             | . 80.00                                                                                                    |                   |
|         |                             | 10 X X X X X X X X X X X X X X X X X X X                                                                                                    |                   |
|         |                             |                                                                                                    |                   |
|         |                             | AND TRANSPORT OF TRANSPORT                                                                                                    |                   |
|         |                             | 4.000] A.000                                                                                                    |                   |
|         | 遗稿欄                         |                                                                                                    |                   |
|         | 自治体からの動成が、<br>ださい。(例) 〇〇市   | 医療機関窓口で減額されず、申請後支給される場合は、自治体名と助成額をご記入。<br>1、000円                                                                                                    |                   |
|         |                             | *                                                                                                    |                   |
|         |                             |                                                                                                    |                   |
|         |                             | 4                                                                                                    |                   |
|         |                             |                                                                                                    |                   |
|         |                             | 申請する 定る                                                                                                    |                   |
|         |                             | And the second second sec |                   |
| ページトップに | 「戻る」                        |                                                                                                    |                   |
| lome    | 医療費のお知らせ                    | 教訓結果 使康情報法 使康记操 假                                                                                                    | 保紹合からのお知らせ        |
| onto    | ISSUED ALLO C               | BERRINGS BERRICHE DE                                                                                                    | NORTEN SOUSALS IS |

②申請が完了したら、申請番号が、申請対象者1人に1つ付与される

| 補助金申請完了                                                                                                    |       |
|----------------------------------------------------------------------------------------------------|-------|
| インフルエンザ予防接種費用補助金申請                                                                                                    | 世 区 の |
| インフルエンザ予防接導費用補助金申請 テスト の申請が完了しました。<br>デンソー健康保険組合で、申請内容を確認し、補助合支給を決定いたしますので、数日お待ちください。<br>申請内容に不備があった場合は、ぼーたる登録メールアドレスへ連括させていただきます。 |       |
| 申請目時<br>2022/09/07 15-21                                                                                                    |       |
| 申請借約<br>2203000005                                                                                                    |       |

☆ページトップに探る

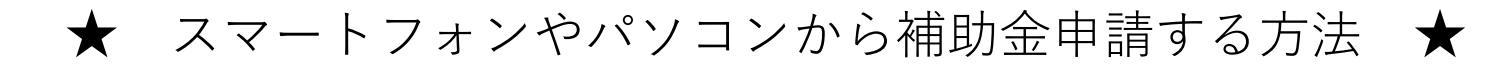

#### 4. 申請確認

③D's ぽーたる登録メールアドレスへ、申請受付の連絡が届く

■□ インフルエンザ予防接種費用補助金申請 申請受付のご案内 □■
 デンソー健康保険組合です。
 インフルエンザ予防接種費用補助金申請 の申請を受け付けました。
 申請番号:220300005
 デンソー健康保険組合で、申請内容を確認し、補助金支給を決定いたします。
 以下の URL (こアクセスし、申請内容や進捗をご確認いただけます。
 https://www1.denso-kenpo.or.ip/kw21cu/user/hokenJigvohiShinsei/hokenJigvohiShinseiList.isf
 申請内容に不備があった場合は、ぼーたる登録メールアドレスへ連絡させていただきます。
 ※本メールに覚えがない場合は、大変お手数ですが本メールを破棄してください。
 ※本メールには返信できませんのでご了承願います。

デンソー健康保険組合

### 5. 申請の進捗状況を確認

「補助金申請一覧」で、進捗状況を確認

| Ľ                                     | 補助金申請の一覧を表示します。                                                                     |                       |                   |         |                                              |
|---------------------------------------|-------------------------------------------------------------------------------------|-----------------------|-------------------|---------|----------------------------------------------|
| インフルエン<br>対象者:生後<br>対象ワクチン<br>上記対象者お。 | ゲ浦助金申請の受付を開始します。<br>5か月以上、中学生以下の扶養家族<br>: インフルエンザワクチン(厚生労働省洋<br>よび対象ワクチン以外の申請は、受理でき | (認ワクチン(注射式)σ<br>(ません。 | ) <del>7</del> 7) |         |                                              |
| 補助金申請に(                               | は領収書の画像が必要です。<br>音のト「申請すス」ボタンをクロックレス                                                | ください                  |                   |         |                                              |
| 市時された場                                |                                                                                     | 海供な障碍のキュオ             |                   |         |                                              |
| 中間に行いる場合                              | コル、ビルバーンの下部に一見で扱示され                                                                 | 、 唯19727年66 (2359。    |                   |         |                                              |
|                                       |                                                                                     |                       |                   |         | 中大?                                          |
|                                       |                                                                                     | 申請する                  |                   |         | sector en anter (1997)                       |
|                                       |                                                                                     |                       |                   |         |                                              |
|                                       |                                                                                     |                       |                   | 1/4~1/4 | (会1件) (( ) 1 ) ) )                           |
| 申請履歴                                  |                                                                                     |                       |                   | 1件~1件   | $(\pm 14)$ $\ll$ $\langle$ 1 $\rangle$ $\gg$ |
| 申請履歴<br>申請番号                          | 申請書名                                                                                | 申請日時                  | 対象看名              | 1件~1件   | (全1件) 《 <b>〈 1 〉</b> 》<br>不受壇環由              |

### 申請状況の表示区分

| 申請済み | 申請登録は完了 健康保険組合での処理前      |
|------|--------------------------|
| 処理中  | 健康保険組合での処理の途中            |
| 受理   | 補助金の支給が決定                |
| 不受理  | 不備ありのため支給不可理由を確認し、再申請が必要 |

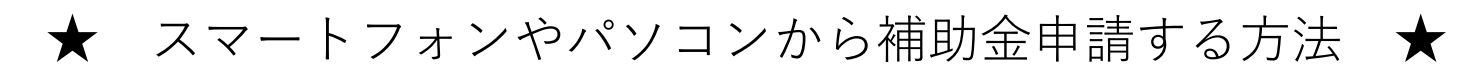

# 6. 登録済みの申請内容を修正(申請状況が「申請済み」時のみ修正可)

①補助金申請一覧を開く

②修正したい申請番号の申請書名をクリック

| インフルエンザ補助会申请の受付を開始します。<br>対象者:生後6か月以上、中学生以下の推薦家族<br>対象ワクチン:インフルエンザワクチン(厚生労働省承認ワクチン(注射式)のみ)<br>上記対象者および対象ワクチン以外の中編は、受理できません。                                                                                                    |
|----------------------------------------------------------------------------------------------------|
| 補助金申請には傷収費の画像が必要です。<br>申請前にご用題の上「申請する」ボタンをクリックしてください。                                                                                                    |
| 申請された場合は、このページの下部に一覧で表示され、進歩を確認できます。                                                                                                    |
| 中請する<br>中請する                                                                                                    |
| 1件~1件 (全1件) 🔍 🗧 1 🚿                                                                                                    |
| 申請職任         申請書名         負請目時         対象者名         申請状況         不受理理由           220300.VS         インフルエンゲ予防接暖費用補助金申<br>2023/00.07 15:21         デンソーはな子         申请決み                                                                                                    |
| 1件~1件 (金1件) 《 《 1 > 》                                                                                                    |
| ③補助金申請確認画面が開いたら、「修正する」を押す                                                                                                    |
| 補助金申請 確認<br>細的金申請の確認を行えます。                                                                                                    |
|                                                                                                    |
| 中 内 ②<br>文字サイズ へルプ                                                                                                    |
| 中語番号  中語日  中語状況  不受現理由  2207000014 2022/09/26 19:12  中語済み                                                                                                    |
| 中語番号 中語日 中語化 不受理理由<br>2207000014 2022/09/26 19:12 中語済み<br>インフルエンザ予防接種費用補助金申請書 テスト4回目                                                                                                    |
| 中請番号 中請日 申請比加 不受理理由<br>2207000014 2022/09/26 19:12 申請済み<br>インフルエング予防接種費用補助金申請書 テスト4回目<br>2007年4月2日~2022年4月1日生まれの決策系態の方に対し、<br>インコルエング予防接種費用補助金申請書 テスト4回目                                                                                                    |
| 中議員         申請比         申請状況         不受現理由           2207000014         2022/09/26 19:12         申請済み           ・         ・         中請第次           ・         ・         ・         ・         ・         ・         ・         ・         ・         ・         ・         ・         ・         ・         ・         ・         ・         ・         ・         ・         ・         ・         ・         ・         ・         ・         ・         ・         ・         ・         ・         ・         ・         ・         ・         ・         ・         ・         ・         ・         ・         ・         ・         ・         ・         ・         ・         ・         ・         ・         ・         ・         ・         ・         ・         ・         ・         ・         ・         ・         ・         ・         ・         ・         ・         ・         ・         ・         ・         ・         ・         ・         ・         ・         ・         ・         ・         ・         ・         ・         ・         ・         ・         ・         ・         ・         ・         ・         ・         ・         ・         ・                                                                                                    |
| 中価報告         中価化         中価状況         不受考望内         シーレン           立20700001         2022/09/26 19:12         申請済み                                                                                                    |
| 使用         中期日         中期状況         不受理理由           2207000014         2022/09/26 19:12         申請済み            2027000014         2022/09/26 19:12         申請済み            ムンレンンサン防防接種費用補助金申請書 テスト4回目           2007年4月2日~2022年4月1日生まれの状態素板の方に対し、<br>インルエンサンザ物接触の費用補助を行います。         2007年4月2日~2022年4月1日生まれの状態素板の方に対し、<br>インルエンサンザ物接触の費用補助を行います。           ・計算時間の量には多りのかり、2000円未満の場合は実質を補助します。         ・           ・注意時間の少しのかが、2000円未満の場合は実質を補助します。         ・           ・目的はないらの感覚がある場合は、自身はの必然覚を利用した彼の強賞を申請してください。         ・           ・日期時期         2023年2月12日                   第1日生             第1日生             第1日生                   第1日生                                                                                                    |
| Provided Provided Provi |
|                                                                                                    |

④補助金申請入力画面が開いたら、修正し、「入力内容を確認する」を押す ⑤補助金申請確認画面が開いたら、「申請する」を押す

※「不受理」の通知が届いたら、不受理理由を確認し、再度申請書を新規 (I-2から)に登録してください。

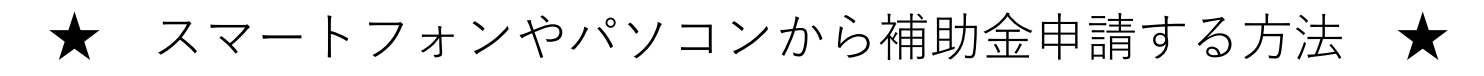

# 7. 登録済みの申請内容を取り消す(申請状況が「申請済み」時のみ削除可)

①補助金申請一覧を開く

②取り消ししたい申請番号の申請書名をクリック

|                         | <b>前</b> 助金申請<br><sup>補助金申請の一覧を表示</sup>                                                  | <b>5 一覧</b>                                             |                    |                            |             |                 |      |         |         |
|-------------------------|------------------------------------------------------------------------------------------|---------------------------------------------------------|--------------------|----------------------------|-------------|-----------------|------|---------|---------|
|                         | インフルエンザ補助金申請の受付を開始し<br>対象者:生後6か月以上、中学生以下の扶<br>対象ワクチン:インフルエンザワクチン(<br>上記対象者および対象ワクチン以外の申請 | ます。<br><mark>養泰族</mark><br>潭生労働省承認ワクチン(?<br>1は、受理できません。 | 主射式)のみ)            |                            |             |                 |      |         |         |
|                         | 補助金申請には領収書の画像が必要です。<br>申請前にご用意の上「申請する」ボタンを                                               | クリックしてください。                                             |                    |                            |             |                 |      |         |         |
|                         | 申請された場合は、このページの下部に一                                                                      | ·覧で表示され、進捗を確認'                                          | できます。              |                            |             |                 |      |         |         |
|                         |                                                                                          |                                                         |                    |                            | ф           | * ?             |      |         |         |
|                         |                                                                                          | 申請する                                                    |                    |                            | 文字サ         | the AND         |      |         |         |
|                         |                                                                                          |                                                         |                    | 160-                       | 141 (@141)  | 1               |      |         |         |
| ф;                      | 諸版歷                                                                                      |                                                         |                    | +17                        | *IT (±*IT)  | • • «           |      |         |         |
|                         | 申請番号         申請書名           22030(205)         インフルエンザ予防接種費                              | 書請目<br>期補助金申<br>2022/09/                                | 時<br>15:21 デ       | 対象者名 申請状況                  | 不受理理由       |                 |      |         |         |
|                         | 請-                                                                                       | and a                                                   |                    | 77 (d/d )                  |             |                 |      |         |         |
|                         |                                                                                          |                                                         |                    | 1件~                        | 1件 (金1件)    | 1 > >           |      |         |         |
|                         |                                                                                          |                                                         |                    |                            |             |                 |      |         |         |
|                         |                                                                                          |                                                         |                    |                            |             |                 |      |         |         |
| ⊘→≠□+∠                  |                                                                                          | ᠴᠴᠴᠴᢣ᠉ᡦ                                                 | 387 \              | <b>н</b> р Гж              |             | ı <i>≁.</i> ∔œ- | +    |         |         |
| ③桶助金                    | 空中,前唯認                                                                                   | 画面から                                                    | 用い                 | にり、1月                      | 川际 9 つ      | 」を押り            | 9    |         |         |
|                         |                                                                                          |                                                         |                    |                            |             |                 |      |         |         |
| Γ                       | 🥻 補助金申詞                                                                                  | 青確認                                                     |                    |                            |             |                 |      |         |         |
|                         | 補助金申請の確認を行                                                                               | えます。                                                    |                    |                            |             |                 |      |         |         |
|                         |                                                                                          |                                                         |                    |                            |             | 中大?             | )    |         |         |
|                         |                                                                                          |                                                         |                    |                            |             | 文字サイズ へし        | 7    |         |         |
|                         | 申請番号<br>2203000009                                                                       | 申請日<br>2022/11/13 10:25                                 | 申請钬況               | 不受理<br>領収書に不備があります         | 理由          | 8               |      |         |         |
|                         |                                                                                          |                                                         |                    |                            |             |                 |      |         |         |
|                         | 2007年4月2日 - 2                                                                            | インフルエン5                                                 | f予防接種す             | 专用補助金申請<br>1               |             |                 |      |         |         |
|                         | 2007年4月2日~20<br>インフルエンザ予算                                                                | 522年4月1日主より1055年<br>5接種の費用補助を行いま                        | 素水(HUU)カ(L)<br>(す。 |                            |             |                 |      |         |         |
|                         | <ul> <li>              ◆対象ワクチン:馬             ◆             補助金額:上限2      </li> </ul>     | 『生労働省承認ワクチン(<br>2,000円/人                                | 注射式)のみ             | 6                          |             |                 |      |         |         |
|                         | <ul><li>※1.2回接種の</li><li>※2.目治体から</li></ul>                                              | <mark>場合は1回分のみ、2,000</mark><br>5の助成がある場合は、目             | )円未満の場合<br> 治体の助成を | は実費を補助します。<br>利用した後の残金を申請し | てください。      |                 |      |         |         |
|                         | ◆領収証の画像は、                                                                                | 申請者お一人ずつ必要と                                             | なります。              |                            |             |                 |      |         |         |
|                         | 対象者情報                                                                                    |                                                         |                    |                            |             |                 |      |         |         |
|                         | 対象者 *                                                                                    | デンソーはな                                                  | i₹ ~               |                            |             |                 |      |         |         |
|                         | 医療機関名 *                                                                                  | あいうえ                                                    | お医院                | 0 8 24 0 8                 |             |                 |      |         |         |
|                         | 窓口支払額*                                                                                   | 202                                                     | 4000 円             | * <i>H</i> 24 * H          |             |                 |      |         |         |
|                         | 領収書 *                                                                                    | 領収書1.                                                   | jpg                |                            |             |                 |      |         |         |
|                         | 連絡欄 自治体からの助                                                                              | 式が、医療機開窓口で減都                                            | iされず、申請            | 賤支給される場合は、自治               | 本名と助成額をご記入く |                 |      |         |         |
|                         | ださい。(例)(                                                                                 | 20市 1,000円                                              |                    |                            | *           |                 |      |         |         |
|                         |                                                                                          |                                                         |                    |                            | *           |                 |      |         |         |
|                         | n.                                                                                       |                                                         |                    |                            | 10          |                 |      |         |         |
|                         |                                                                                          |                                                         |                    |                            |             |                 |      |         |         |
|                         |                                                                                          | 修正する                                                    | 削除す                | 3                          | <b>E</b> a  |                 |      |         |         |
|                         |                                                                                          |                                                         |                    |                            |             |                 |      |         |         |
|                         |                                                                                          |                                                         |                    |                            |             |                 |      |         |         |
| _                       |                                                                                          |                                                         |                    | •                          |             |                 |      |         |         |
| <ul><li>④「この目</li></ul> | 目請を削除し                                                                                   | してもよる                                                   | 361                | いですか                       | ? 1という      | うメッセ・           | ージがて | ☆たら、 [( | JK Iを押す |

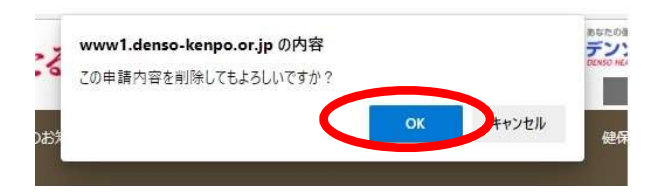

★ スマートフォンやパソコンから補助金申請する方法 ✔

## ※領収書について

①~⑤の項目が記載されている領収書を受け取る

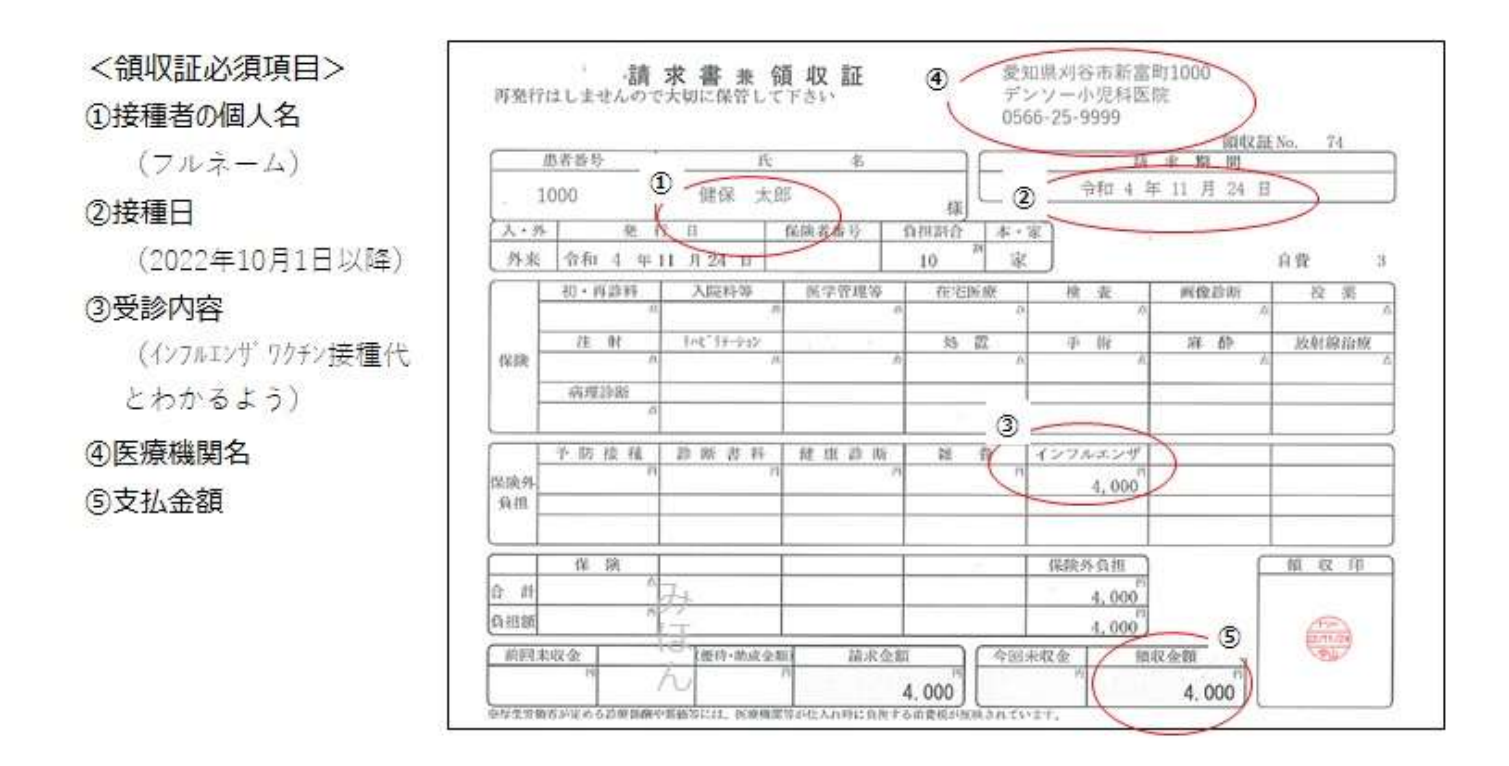

〇自治体からの助成がある場合

併用可能。自治体からの助成があり、病院会計窓口で減額される場合は、 減額後の金額の領収書をもらってください。

○2回接種のお子様分をまとめて支払った場合 領収書の金額が、2回分の合計金額で発行されていた場合、「2回分」と追 記してもらってください。

○領収書にインフルエンザ代金と記載がなかった場合 領収書に名目が記載されていないが、明細書に記載されている場合は、領収 書と明細書を並べて写真を撮っていただければ、申請受理いたします。

〇接種日と領収書発行日が異なる場合 領収書に接種日を必ず記載してもらってください。9月30日以前、2月1日 以降の接種分は、補助対象外です。

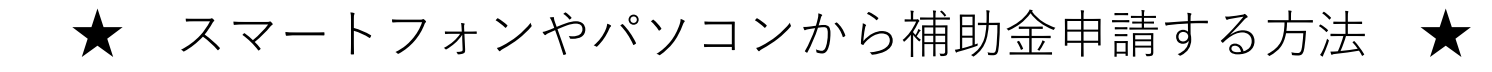

# 【参考】 複数申請するため、「次の対象者を入力」を押した場合

インフルエンザ予防接種費用補助金申請 テスト

文字サイズ ヘルプ

2007年4月2日~2022年4月1日生まれの扶養家族の方に対し、 インフルエンザ予防接種の費用補助を行います。

- ◆対象ワクチン:厚生労働省承認ワクチン(注射式)のみ
- ◆補助金額:上限2,000円/人
- ※1.2回接種の場合は1回分のみ、2,000円未満の場合は実費を補助します。
- ※2. 目治体からの動成がある場合は、目治体の動成を利用した後の残金を申請してください。
- ◆領収証の画像は、申請者お一人ずつ必要となります。

#### 対象者情報

|                                                                                                    | 5山文仏観 *<br>戦攻戦 * | 4000 円<br>領収費1.tog                                                                                                    |
|----------------------------------------------------------------------------------------------------|------------------|----------------------------------------------------------------------------------------------------|
|                                                                                                    |                  |                                                                                                    |
|                                                                                                    |                  | Sources         Sources         Sources         Sources           A.M.         B.M.         Masses         Model         Model                                                                                                    |
|                                                                                                    |                  |                                                                                                    |
|                                                                                                    |                  | 00 A.B. 312312 A.B. 31E A.F. A.F. 35668                                                                                                    |
|                                                                                                    |                  | 1000 000 0000 0000 000 000 000 000                                                                                                    |
|                                                                                                    |                  | X X X 200550 - X X X X 200550 - X X X X X 200550 - X X X X X 200550 - X X X X X X X X X X X X X X X X X X                                                                                                    |
| become a subscription of the subscription of the subscription of t |                  | CARLEN ALLEY ALLEY |
|                                                                                                    |                  | benarred warmache warde concernant dearres.                                                                                                    |
|                                                                                                    | 治体からの動成が、医       | 療機開窓口で減額されず、申請後支給される場合は、目治体名と助成額をご記り                                                                                                    |

#### 刘亲者情暇

| 对政者 *                           | ~                                          |         |
|---------------------------------|--------------------------------------------|---------|
| 医療機勝名 =                         |                                            |         |
| 接種日 *                           | 西暦 ()年()月()日世                              |         |
| 8口支払額 =                         | 一 円                                        |         |
| 順収書 *                           | アップロード                                     |         |
| 連絡欄<br>自治体からの動成が、               | E療機関窓口で減額されず、申請後支給される場合は、自治体名とJ            | 助成額をご記入 |
| 電絡欄<br>自治体からの動成が、<br>ださい。(例)〇〇市 | ■療機関窓口で減額されず、申請後支給される場合は、自治体名と!<br>1, 000円 | 助成額をご記入 |
| 連絡欄<br>自治体からの助成が、<br>ださい。(例)〇〇市 | E療機関窓口で減額されず、申請後支給される場合は、自治体名と<br>1, 000円  | 助成額をご記入 |
| 連絡欄<br>自治体からの動成が、<br>ださい。(例)〇〇市 | ■原機関窓口で減額されず、申請後支給される場合は、目治体名と!<br>1, 000円 | 助成額をご記入 |
| 連絡機<br>自治体からの動成が、<br>ださい。(例)〇〇市 | ■療機関窓口で減額されず、申請後支給される場合は、自治体名と<br>1, 000円  | 助成額をご記入 |

次の対象者を入力

入力内容を確認する 
違択画面へ戻る